## APPLICATIONS BULLETIN #24 Subject: SK-NET™ Client Server Installation

## **SK-NET™** Client Server Installation

## SK-NET-MLD-CSXX (2 to 15 users) Installation:

- 1.0 To install the SK-NET<sup>™</sup> Client Server software you should install the ADS software on your network server first. If you are not going to use a network server, then you must select a single workstation to act as a server for the workstations SK-NET<sup>™</sup> will be installed on.
  - 1.1 From the CD menu, select "Client Server SK-NET" and then "Install ADS". The directory where the ADS software is installed must be shared with the network.
  - 1.2 When asked to provide a "serial number" and "validation code" you will find these on the inside cover of your SK-NET<sup>™</sup> manual.
  - 1.3 A folder must be created and shared to store all the database files in. This folder must be located on the same drive as the ADS software has been installed. **Example Name: Sknetdata.**

## SK-NET<sup>™</sup> workstation installation:

- 2.0 SK-NET<sup>™</sup> can be installed on any workstation on the same network where the ADS software has been installed. You can purchase a license to install SK-NET<sup>™</sup> on to a workstation for as many as 2 to 15 workstations.
  - 2.1 From the CD menu select "Client Server SK-Net" and then New SK-Net Installation".
  - 2.2 When asked where to install SK-NET<sup>™</sup>, we recommend that you accept the default location.
  - 2.3 When asked where to "Install SK-Net Database ", browse to the mapped drive and select the database folder you created. **Example: Sknetdata.**
  - 2.4 Complete the installation. Once you start SK-NET<sup>™</sup> for each location, verify in the lower right hand corner that it displays "Client Server Version".

| DATE: | 10/12/06 |
|-------|----------|
| REV.: |          |
| AF#:  | 6593     |

PAGE <u>1</u> OF <u>1</u>